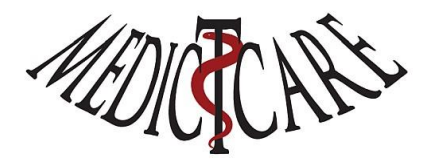

## Chiron Zorgplanner betalen, downloaden, installeren en registreren

Website: <u>www.medictcare.nl</u>

Mail: <u>info@MedIctcare.nl</u>

Versie: Januari 2023

Chiron Zorgplanner is een stukje software wat draait op een Microsoft Windows computer (elke Windows versie). Heb je een Apple en draai je macOS kijk dan naar de aanbevelingen die wij hebben gedaan om Chiron onder Apple te draaien: <u>www.medictcare.nl/Apple.html</u> Kom je er niet uit dan kun je altijd een mail sturen naar <u>Apple@MedIctcare.nl</u> Wij zullen dan proberen je te helpen. Voor iPad, Android en/of Chromebook zie onze aanbevelingen: <u>Chrome remote desktop (medictcare.nl</u>).

Hieronder staan de stappen om Chiron te betalen, downloaden, installeren en te registreren. Hoe je Chiron kunt gebruiken wordt voorgedaan in een aantal video's (ga naar de website om ze te bekijken). Wil je een gedegen cursus om alle mogelijkheden te begrijpen en te gebruiken: stuur ons dan een mail voor onze cursus aanbod of kijk op onze website voor aankondigingen en Webinars. De Webinars zijn vaak gratis en voor de cursus hebben we speciale studenten tarieven.

## Geld overmaken naar MedIctcare

Voor een snelle en soepele installatie en registratie begin je met €87,50 over te maken op de KNAB bankrekening NL37 KNAB 0259 5802 60 t.n.v. MedIctcare. In de omschrijving van je overboeking vermeld je je **naam** (de naam van de rekening waarop je overboekt heeft vaak een naam die je niet graag in software en op facturen wilt zien staan) en je **email** adres (als je in je bankomschrijving geen @ mag gebruiken maakt er dan (at) van: Wietse.Dol(at)MedIctcare.nl). Zodra we het geld binnen hebben dan sturen we je een email met daarin de factuur en nog belangrijker een **Persoonlijke Code**. Deze Persoonlijke Code heb je nodig om Chiron Zorgplanner te registreren en op te starten. Heb je je Persoonlijke Code is slechts één keer te gebruiken dus deel hem niet met anderen! Heb je problemen of vragen: stuur gerust een email naar MedIctcare <u>Support@MedIctcare.nl</u> wij helpen je graag.

## Wat moet ik downloaden?

Er zijn diverse mogelijkheden om Chiron te downloaden en te installeren:

- 1. Chiron software ZIP
- 2. Chiron software
- 3. Chiron Zip

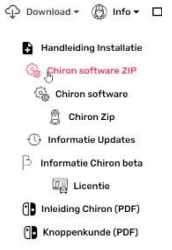

Wat voor jou het handigste is hangt af van je (computer) ervaring en je mogelijkheden/beveiliging op je computer. Vandaag de dag worden de beveiligingen steeds strenger en krijg je een hoop meldingen/waarschuwingen en virus programma's die losgaan met waarschuwingen en blokkades. De makkelijkste methode is om op de eerste optie **Chiron software ZIP** (ChironSetup.zip) te klikken (of de grote roze knop rechts boven in het scherm) en die te openen (figuur 1) en dan op de ChironSetup.exe dubbel te klikken (om op te starten, figuur 2). De ChironSetup.exe is een programma die je gehele administratie en installatie doet en aan het eind Chiron opstart (waarna je kunt registreren).

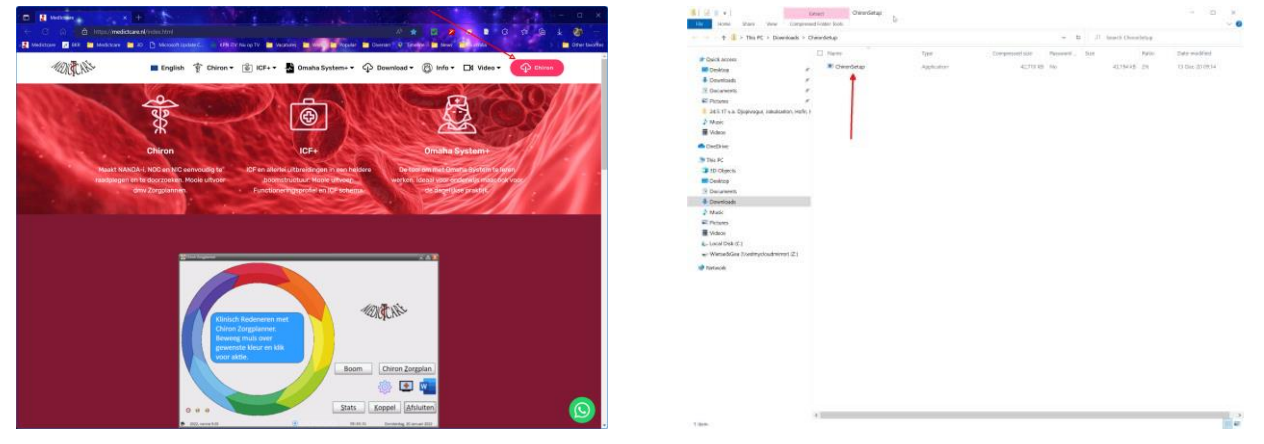

Zodra je ChironSetup.exe opstart (dubbel klikken). Verschijnt een waarschuwing. Klik op "Meer informatie"/"More info" en dan op de knop "Toch opstarten"/"Run anyway" om ChironSetup te starten. Bij mij krijg ik ook nog een Norton Virus waarschuwing die ik met "Run this program anayway" ook omzeil. Gelukkig hoef je maar 1 keer deze installatie procedure te doorlopen. Chiron controleert zelf of er nieuwe versies van Chiron zijn en zal die dan ook zelf ophalen/installeren (zonder al die waarschuwingen)...

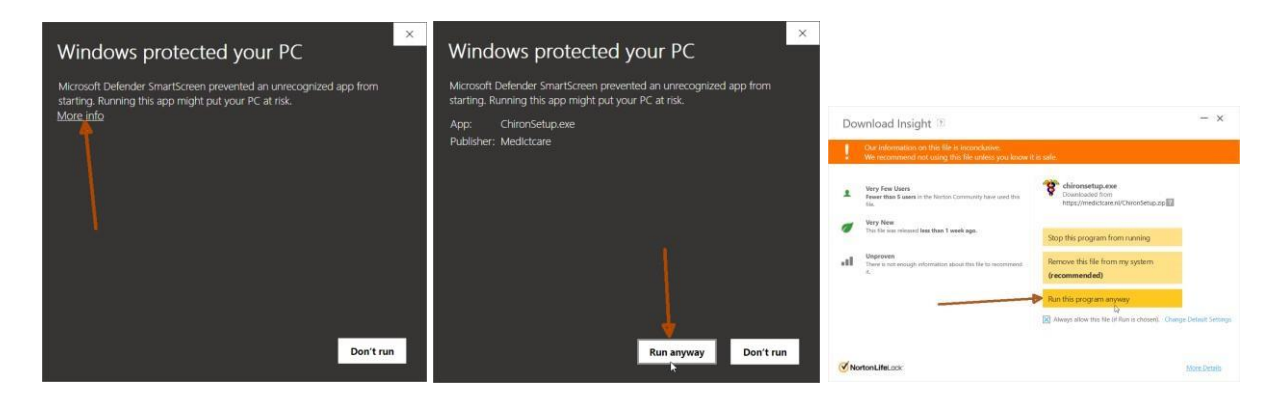

Een tweede mogelijkheid is om de **Chiron software** (ChironSetup.exe) direct te downloaden en te runnen/openen. Vaak zullen de moderne browsers zoals Edge en Chrome met een hoop waarschuwingen komen:

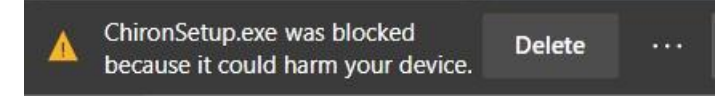

Klik op de drie puntjes '…' en kies 'Keep'. Dan klik je op het volgende venster "Show more" en "Keep anyway." Dan kun je op ChironSetup.exe klikken en krijg je de waarschuwingen zoals bij de installatie van **Chiron software ZIP** is beschreven.

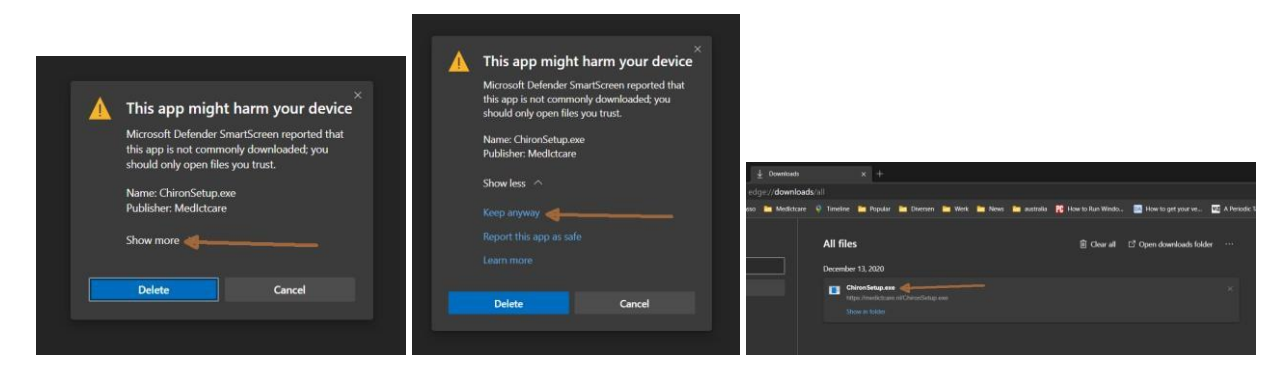

Als je een computer hebt waar je geen software installaties mag draaien dan kun je de Chiron.zip downloaden, openen en de bestanden uitpakken in een folder waar je schrijf en lees rechten hebt (b.v. in "Mijn Documenten" kun je een folder "Chiron" maken en alles uit de Chiron.zip daar naar toe copieren). Je start dan Chiron op door dubbel op de Chiron.exe te klikken: of nog handiger maak een snelkoppeling op je desktop. Dan kun je de volgende keer snel opstarten. Voordeel van deze aanpak is dat je geen enkele waarschuwing/melding krijgt, maar je moet dan zelf meer handwerk verrichtten.

## Registratie

- 1. Je hebt je email met je Persoonlijke Code bij de hand.
- 2. Run/installeer de software en als je de Chiron Zorgplanner opent verschijnt het volgende scherm:

| 🔁 Chiron Registratie:                                                                                |           |
|----------------------------------------------------------------------------------------------------|-----------|
| MEDICIANE ->                                                                                         | $\sim$    |
| Voer hier je Persoonlijke Code in:                                                                   |           |
| Registreer Handmatige registratie                                                                    | Afsluiten |
|                                                                                                    |           |
| Bij opstarten van Chiron: controleren of er een nieuwe versie is (zie ook het Instellingen venster). |           |

- 3. Vul je Persoonlijke Code in en druk op de "Registreer" knop. N.B. kopieer de code (Ctrl-C) uit je mail en plak deze in het registratie venster (Ctrl-V). De code is lang en een foutje is zo gemaakt. Een foute code resulteert in het afbreken van de registratie met een foutmelding.
- 4. Klaar! D.w.z. MedIctcare gaat nog controleren of de registratie juist is, maar jij kunt al met Chiron beginnen. Zodra we de controles hebben gedaan dan sturen we je een email met de gegevens die wij over jou hebben (i.v.m. de AVG wetgeving). Ook sturen we je een registratie code. Deze heb je alleen maar nodig als er een probleem is met je computer en je Chiron opnieuw zou installeren (Chiron is slim en zal dan weten dat je al geregistreerd hebt en hoef je dat proces niet opnieuw te doorlopen). Nieuwe computer of problemen: gewoon mailen. Aan de hand van je email adres en je Persoonlijke Code weten we wie je bent en wat voor licentie je hebt ...

NB: een Persoonlijke Code werkt maar op 1 computer. Je hebt een persoonlijke licentie, d.w.z. dat je Chiron voor eigen gebruik op meerdere computers mag installeren. Je moet voor elke computer wel een Persoonlijk Code aanvragen. Stuur een mail en we sturen je een code terug... Wil je het hele proces in stappen zien, kijk dan even naar onze video's:

https://medictcare.nl/installatie.html https://medictcare.nl/registratie.html

Het kan gebeuren dat je na de registratie een foutmelding krijgt in Chiron. Dit komt vaak omdat jouw Windows geen Standaard Printer heeft ingesteld. Sluit Chiron af. Ga naar Windows '**Instellingen'** kies '**Apparaten'** en '**Printers en scanners**'. Als het goed is heb je dan een lijstje met printers aan de rechter kant van het scherm. Zorg ervoor dat "**Mijn standaardprinter door Windows laten beheren**" uit-gevinkt is. Kies een printer (b.v. Microsoft Print to PDF) en klik erop en kies "**Beheren**". Kies dan "**Als standaard instellen**". Je bent klaar met het instellen van een standaard printer. Als je nu Chiron opstart zal de foutmelding zijn verdwenen. Mocht je problemen hebben of later krijgen. Gewoon een mail sturen, wanneer en waar we kunnen willen we je graag ondersteunen. Ook kun je ons vragen voor demo's aan jouw en een groep collega's. Natuurlijk zijn we ook in te huren voor een cursus op locatie. We geven ook regelmatig gratis Webinars waar we het gebruik van Chiron en het verpleegkundig redeneren uitleggen.